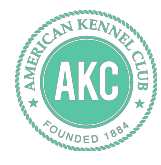

# **Marketplace Tutorial**

How to update your Marketplace Storefront

November 16, 2015

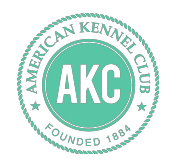

#### Step 1: Click on Manage Storefront

Once your litter has been added to Marketplace, you can update your Marketplace Storefront by clicking "MANAGE STOREFRONT."

| AKC MARKETPLACE                  | BACK TO AKC.ORG      |                       | MY MARKETPLACE |
|----------------------------------|----------------------|-----------------------|----------------|
| Ŭ.                               | АКС Ма               | rketplace             |                |
| My Marketplace   Manage Listings |                      |                       |                |
|                                  | MANAGE STOREFRONT AC | COUNT MANAGE LISTINGS |                |
|                                  | T                    |                       |                |
| LIVE LISTINGS                    | 1                    |                       |                |

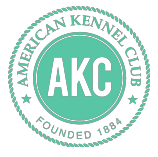

#### Step 2: Storefront - Overview

This page is where you can update your Marketplace Name, Custom URL, and breeding program/kennel description. All of the fields are editable so you can customize them as much as you want.

| My Marketplace                                                     | Manage Storefront   Ove                     | erview                                        |                   |                                                                                                    |                                                                                                    |
|--------------------------------------------------------------------|---------------------------------------------|-----------------------------------------------|-------------------|----------------------------------------------------------------------------------------------------|----------------------------------------------------------------------------------------------------|
|                                                                    | OVERVIEW                                    | LOCATION                                      | TYPE              | PHOTOS & VIDEOS                                                                                                    | BILLING & PAYMENTS                                                                                                    |
| ARKETPLACE N.<br>his is the name that<br>esults.<br>AKC Test Store | AME:*<br>you would like your stor<br>ofront | e or organization to ap                       | pear as in search | CUSTOM URL:*<br>This is your personal URL thi<br>marketplace.akc.org/your-st<br>and hyphens are valid.<br>marketplace.akc.org/ | at you can use to promote your store. For example:<br>tore-name. Please keep in mind, only letters, numbers<br>akc-test-storefront |
| This is a descri                                                   | nd your club/service and s                  | share your history, phi<br>9 program and/or k | losophy, etc.     |                                                                                                    |                                                                                                    |
|                                                                    |                                             |                                               |                   |                                                                                                    | 44                                                                                                    |

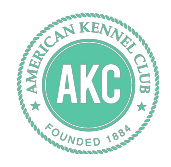

#### Step 3: Storefront - Location

This page is where you can update your name, website, email address, phone number, and address.

You can hide fields like your home address, but things like email address and zip code are mandatory. That way, prospective dog owners can easily search and contact you.

| My Marketplace                    | Manage Storefront   L | ocation    |           |                 |                   |        |
|-----------------------------------|-----------------------|------------|-----------|-----------------|-------------------|--------|
|                                   | OVERVIEW              |            | TYPE      | PHOTOS & VIDEOS | BILLING & PAYMENT |        |
| CONTACT NAME:                     |                       |            |           |                 |                   | 🗌 Hide |
| Steve Pessah                      |                       |            |           |                 |                   |        |
| VEBSITE:                          |                       | Hide EMAIL | ADDRESS:* |                 | PHONE:            | 🗌 Hide |
| www.akc.org                       |                       | sbp@       | @akc.org  |                 | 212-696-8224      |        |
| ADDRESS 1:*                       |                       |            |           |                 |                   | 🗌 Hide |
| 260 Madison A                     | venue                 |            |           |                 |                   |        |
| ADDRESS 2:                        |                       |            |           |                 |                   | 🗌 Hide |
| 4th Floor                         |                       |            |           |                 |                   |        |
| ZIP:*<br>City and state are enter | ed automatically      | CITY:*     |           |                 | STATE:*           |        |
| 10016                             |                       | New        | / York    |                 | New York          |        |

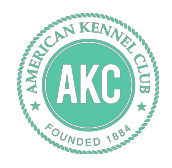

#### Step 4: Storefront - Type

Here you can provide more information about yourself and your breeding program. You can indicate when you first started breeding as well as which breeds you're involved with.

Additionally, this page holds the Breeder Profile, which will look familiar from OBC.

|                   | OVERVIEW             | LOCATION                                           | TYPE                                       | PHOTOS & VIDEOS          | BILLING & PAYMENTS |   |
|-------------------|----------------------|----------------------------------------------------|--------------------------------------------|--------------------------|--------------------|---|
|                   |                      |                                                    |                                            |                          |                    |   |
| LECT MAR          | KETPLACE TYPE:       |                                                    |                                            |                          |                    |   |
| Breeder           |                      |                                                    |                                            |                          |                    | ~ |
| ATE FOUNDED       | ):*                  |                                                    |                                            | APPLICABLE BREEDS        |                    |   |
| 10/10/2010        |                      |                                                    |                                            | Select An Option         | n                  | ~ |
|                   |                      |                                                    |                                            | Oerman Shephe            | rd Dog             |   |
|                   |                      |                                                    |                                            |                          | -                  |   |
| REEDEI            | R PROFILE            | HIDE                                               |                                            |                          |                    |   |
| ptional           |                      |                                                    |                                            |                          |                    |   |
| ptional           |                      |                                                    |                                            |                          |                    |   |
| Yes V             |                      | AKC INDIVIDUAL (                                   | DOG REGISTR                                | ATION APPLICATIONS TO TI | HE PUPPY BUYER.    |   |
| Yes V             |                      | AKC INDIVIDUAL I                                   | DOG REGISTR                                | ATION APPLICATIONS TO TI | HE PUPPY BUYER.    |   |
| Yes Yes           | I PROVIDE I AM A MEE | AKC INDIVIDUAL E                                   | DOG REGISTR<br>ARENT CLUB.                 | ATION APPLICATIONS TO TI | HE PUPPY BUYER.    |   |
| Yes Yes German Sh |                      | AKC INDIVIDUAL E                                   | DOG REGISTR<br>ARENT CLUB.                 | ATION APPLICATIONS TO T  | HE PUPPY BUYER.    | ~ |
| Yes Yes German Sh |                      | AKC INDIVIDUAL L<br>MBER OF AN AKC P<br>Of America | DOG REGISTR                                | ATION APPLICATIONS TO TI | HE PUPPY BUYER.    | ~ |
| Yes Yes Cerman Sh |                      | MBER OF AN AKC P<br>Of America<br>MBER OF AN AKC S | DOG REGISTR<br>ARENT CLUB.<br>PECIALTY CLI | ATION APPLICATIONS TO TI | HE PUPPY BUYER.    | ~ |
| Yes Yes German Sh |                      | MBER OF AN AKC P<br>Of America<br>MBER OF AN AKC S | DOG REGISTR                                | ATION APPLICATIONS TO TI | HE PUPPY BUYER.    | ~ |

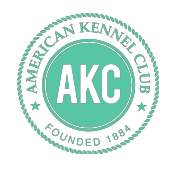

#### Step 5: Storefront - Photos & Videos

#### This page is where you can add photos or videos to your Storefront. Click the green button to start adding.

You have the ability to crop, zoom in/out, and rotate the photo until it's just right. You can also add a caption to your image.

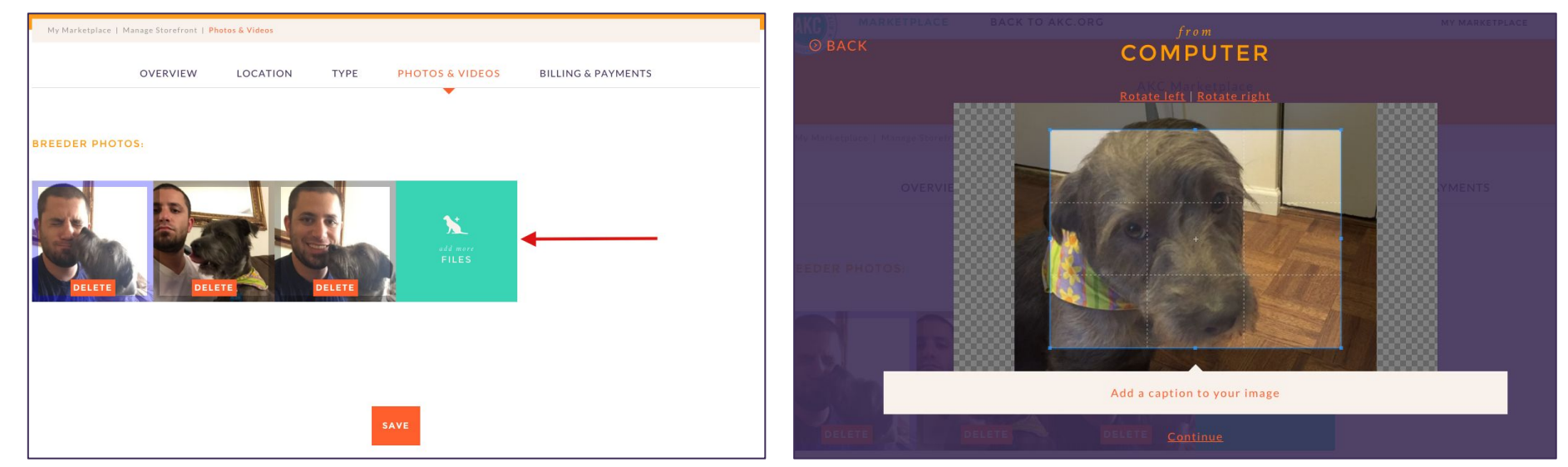

You can select a primary photo which will be the main image that visitors see when they visit your Storefront. To do this, click on one of your uploaded photos and click the orange "Make Primary Photo" button. You'll see a blue border around your photo, indicating that it's your primary.

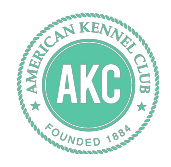

### Step 6: Storefront - Billing & Payments

In the Billings & Payment section you can upgrade to a paid account or update your billing information.

A paid account means that your Storefront will continue to show up in Marketplace even if you don't have any active listings. Some breeders like doing this so they can showcase their breeding program all year long.

| My Marketplace | Manage Storefront   Bil | ling & Payments |      |                 |                    |
|----------------|-------------------------|-----------------|------|-----------------|--------------------|
|                | OVERVIEW                | LOCATION        | TYPE | PHOTOS & VIDEOS | BILLING & PAYMENTS |
|                |                         |                 |      |                 | ×.                 |
| UPGRADE        | TO OUR M                | IONTHLY P       | LAN  |                 |                    |
| \$20 SIGNUP FI | EE & \$10/MONTH         |                 |      |                 |                    |
| UPGRADE        | TO OUR A                | NNUAL PL        | AN   |                 |                    |
| \$99/YEAR      |                         |                 |      |                 |                    |
| BILLING A      | DDRESS:                 |                 |      |                 |                    |
| FIRST NAME:*   |                         |                 |      | LAST NAME:*     |                    |
| Steve          |                         |                 |      | Pessah          |                    |
|                |                         |                 |      |                 |                    |
| ADDRESS 1:*    |                         |                 |      |                 |                    |
| 260 Madison Av | /enue                   |                 |      |                 |                    |
|                |                         |                 |      |                 |                    |
| ADDRESS 2:     |                         |                 |      |                 |                    |
| 4th Floor      |                         |                 |      |                 |                    |
|                |                         |                 |      |                 |                    |

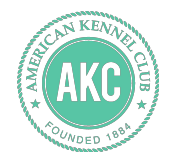

## **Thanks!**

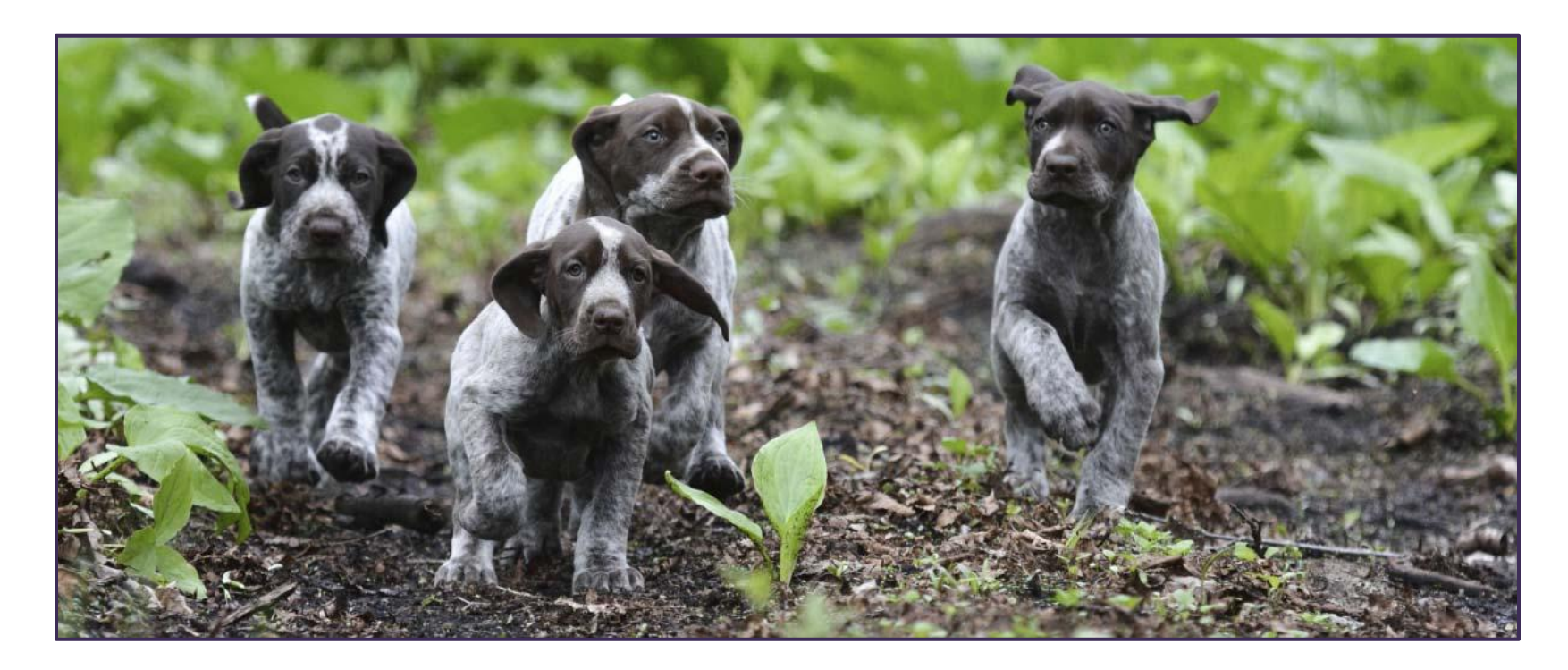